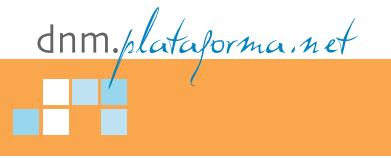

# DomainDataSource

Un gestor de datos en Silverlight para la interfaz de usuario

DomainDataSource es un componente de WCF RIA Services que funciona como intermediario entre los datos proporcionados por el contexto de dominio y la interfaz de usuario de nuestras aplicaciones Silverlight, facilitando su manipulación. En este artículo abordaremos las principales características de este control, de modo que podamos explotar al máximo su potencial.

> **C**I igual que el resto de elementos de la interfaz de usuario en una aplicación Silverlight, el control **DomainDataSource** se define declarativamente utilizando código XAML. No obstante, también será posible implementar determinados aspectos de su comportamiento desde *code behind*, como veremos en la aplicación de ejemplo que vamos a desarrollar.

> Por otro lado, se trata de un control que no se limita simplemente a presentar los datos obtenidos desde el contexto de dominio, sino que está dotado de una serie de características adicionales que le permiten ordenar, filtrar, agrupar, etc. dichos datos.

### Un ejemplo demostrativo

Con la finalidad de ilustrar las anteriormente mencionadas características en el uso del control **Do**mainDataSource, vamos a crear en Visual Studio 2010 un nuevo proyecto de tipo "Silverlight Business Application" al que daremos el nombre **PruebasDDS**<sup>1</sup>. El motivo de utilizar este tipo de proyecto radica en que nos proporciona cierta infraestructura de la interfaz de usuario ya preparada, como es la posibilidad de tener varias páginas en la aplicación, realizando la navegación entre las mismas, lo que aprovecharemos para explicar cada uno de los aspectos del **DomainDataSource** en páginas distintas del proyecto.

Para adaptar esta interfaz prefabricada a nuestras necesidades, acomodando los estilos y recursos asig-

nados a tipos de letra, literales, controles, etc., debemos editar el archivo de estilos **Styles.xam1**, situado en la carpeta **Assets** de la estructura del proyecto; y el archivo de recursos **ApplicationStrings.resx**, situado en la carpeta **Assets/Resources**. Cuando necesitemos añadir nuevas páginas al proyecto lo haremos dentro de la carpeta **Views** (figura 1).

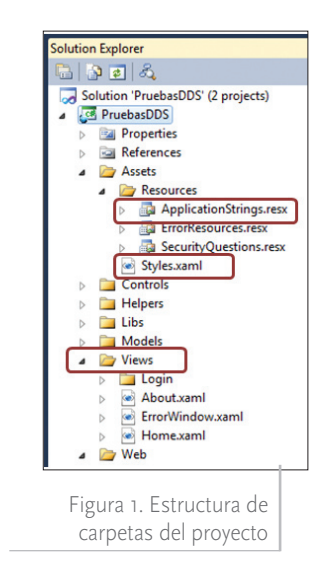

Por otro lado, esta plantilla de proyecto también proporciona ya activado el soporte de WCF RIA Services [1], necesario para la interacción de los datos entre las capas cliente e intermedia de la

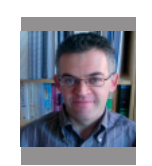

Luis Miguel Blanco

Aprendiz de brujo y redactor de dotNetManía (http://geeks.ms/blogs/lmblanco)

<sup>1</sup> Todo el código fuente desarrollado a lo largo de este artículo está disponible para su descarga en http://www.dotnetmania.com

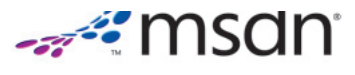

aplicación [2]. Como requisito previo, necesitaremos tener instalado Silverlight 4 Tools for Visual Studio 2010 [3]. En cuanto a los datos de ejemplo, utilizaremos la base de datos Chinook [4], que podemos descargar desde CodePlex.

La primera tarea a realizar será la creación, en el proyecto Web de nuestra solución, de un "ADO.NET Data Model" (modelo de datos) con el nombre ChinookModel, donde a partir de la tabla Invoice de la base de datos se generará una entidad del mismo nombre. A continuación, crearemos un "Domain Service Class" (servicio de dominio) con el nombre ChinookDomainService, que configuraremos para que genere el código para las operaciones CRUD sobre la entidad Invoice. Estas operaciones de creación se explican con más detalle en [2].

#### **Obtención**, presentación y actualización de datos

La principal tarea a cargo del control DomainDataSource consiste en obtener una colección de entidades desde el contexto de dominio mediante la llamada a uno de sus métodos. Una vez obtenida la colección, aplicaremos en los elementos de la interfaz de usuario expresiones de enlace a datos (data binding), para conseguir visualizar en dichos elementos los valores de las entidades.

Comenzaremos, como indica el título de este apartado, por las operaciones elementales de recuperación, visualización y edición de datos. Para ello, añadiremos al proyecto una página con el nombre **Presentacion.xam1**, a la que accederemos desde la página principal de la aplicación (MainPage.xaml) utilizando un control HyperlinkButton, como vemos en el listado 1.

Dentro del diseñador de la página Presentacion.xaml arrastraremos un DomainDataSource y un DataGrid desde la Caja de herramientas, asignándoles respectivamente los nombres **ddsInvoices** y grdInvoices. Debido a que el **DomainData-**Source necesita acceder al contexto de dominio, tenemos que especificar declarativamente dicho dominio añadiendo un espacio de nombres (xmlns) con el nombre **domainctx**, en la etiqueta UserControl de la página.

| Presentacion Page - Windows In                                                                                                    | ternet Explorer          | na             |                                 | 83 |
|----------------------------------------------------------------------------------------------------|--------------------------|----------------|---------------------------------|----|
| Favoritos     Favoritos     Sitios sugeridos     A    Sitios sugeridos     A    Sitios suge |                          |                |                                 |    |
| Pruebas con DomainDataS                                                                                                    | ource                    | In             | icio Presentación               | ,  |
| BillingAddress                                                                                                    | BillingCity              | BillingCountry | BillingPostalCode               |    |
| 3 Chatham Street                                                                                                    | Dublin                   | Ireland        |                                 | •  |
| Rua da Assunção 53                                                                                                    | Lisbon                   | Portugal       |                                 |    |
| 69 Salem Street                                                                                                    | Boston                   | USA            | 2113                            |    |
| 319 N. Frances Street                                                                                                    | Madison                  | USA            | 53703                           |    |
| Av. Brigadeiro Faria Lima, 2170                                                                                                    | São José dos Campos      | Brazil         | 12227-000                       |    |
| 120 S Orange Ave                                                                                                    | Orlando                  | USA            | 32801                           |    |
| Grétrystraat 63                                                                                                    | Brussels                 | Belgium        | 1000                            |    |
| 319 N. Frances Street                                                                                                    | Madison                  | USA            | 53703                           |    |
| 1033 N Park Ave                                                                                                    | Tucson                   | USA            | 85719                           |    |
| 307 Macacha Güemes                                                                                                    | Buenos Aires             | Argentina      | 1106                            |    |
| Calle Lira, 198                                                                                                    | Santiago                 | Chile          |                                 |    |
| 120 S Orange Ave                                                                                                    | Orlando                  | USA            | 32801                           |    |
| 5112 48 Street                                                                                                    | Yellowknife              | Canada         | X1A 1N6                         | -  |
| Intranet local                                                                                                    | Modo protegido: desactiv | vado           | ,<br>≪ <u>a</u> <b>▼</b> € 100% | •  |

Figura 2. DataGrid visualizando los datos del DomainDataSource

Pasando a la configuración del control DomainDataSource, la propiedad Query-Name contendrá el nombre del método perteneciente al servicio de dominio (GetInvoices), que devuelve la colección de entidades al contexto de dominio, y éste a su vez al control. Para que el DomainDataSource tenga acceso al contexto de dominio, añadiremos al código de este control la etiqueta **DomainContext**, especificando el espacio de nombres domainctx, declarado en la etiqueta UserControl.

Finalmente, para que el DataGrid pueda mostrar datos, asignaremos a su propiedad **ItemsSource** una expresión de enlace a datos que conecte este control

```
<navigation:Page x:Class="PruebasDDS.Views.Presentacion"
xmlns:domainctx="clr-namespace:PruebasDDS.Web"
<!-- .... -->
<riaControls:DomainDataSource x:Name="ddsInvoices" QueryName="GetInvoices">
    <riaControls:DomainDataSource.DomainContext>
        <domainctx:ChinookDomainContext />
    </riaControls:DomainDataSource.DomainContext>
</riaControls:DomainDataSource>
<!-- .... -->
<sdk:DataGrid x:Name="grdInvoices"
              ItemsSource="{Binding ElementName=ddsInvoices, Path=Data}"
              Margin="5" Height="350" />
```

Listado 2

<HyperlinkButton x:Name="lnkPresentacion" Style="{StaticResource LinkStyle}" NavigateUri="/Presentacion" TargetName="ContentFrame" Content="{Binding Path=ApplicationStrings.PresentacionPageTitle, Source={StaticResource ResourceWrapper}}"/>

con el **DomainDataSource** (listado 2). El resultado lo vemos en la figura 2.

En tiempo de ejecución, además de consultar los datos también es posible editarlos. Una vez finalizados los cambios, podemos grabarlos en la base de datos o descartarlos mediante los métodos SubmitChanges o RejectChanges del DomainDataSource, lo que en este ejem-

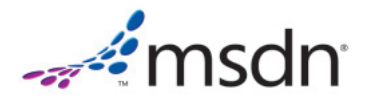

```
<Button x:Name="btnGrabar" Content="Grabar cambios"

Width="110" Margin="5" Click="btnGrabar_Click" />

<Button x:Name="btnDeshacer" Content="Deshacer cambios"

Width="110" Margin="5" Click="btnDeshacer_Click" />

//------

private void btnGrabar_Click(object sender, RoutedEventArgs e)

{

this.ddsInvoices.SubmitChanges();

}

private void btnDeshacer_Click(object sender, RoutedEventArgs e)

{

this.ddsInvoices.RejectChanges();

}
```

#### Pruebas con DomainDataS Inicio Factura Cliente País 🔻 Ciudad . Importe • 151 32 Canada Winnipeg 5.95 131 32 Canada Winnipeg 5.94 415 32 Canada Winnipeg 5.94 445 32 Canada Winnipeg 5.94 328 33 Canada Yellowknife 8.91 159 33 Yellowknife Canada 5.95 13 33 Yellowknife Canada 5.94 292 33 Canada Yellowknife 4.95 221 33 Canada Yellowknife 3.96 Yellowknife 402 33 Canada 1.98 346 13 Brazil Brasília 10.91 280 13 Brazil Brasília 10.90 13 Brasília 85 Brazil 6.94

plo llevaremos a cabo desde el evento **Click** de sendos controles **Button** (listado 3).

Figura 3. DataGrid ordenado mediante el DomainDataSource

### Ordenación

La siguiente característica del **DomainDataSource** que abordaremos será la capacidad de ordenar sus datos, para lo que añadiremos una nueva página al proyecto con el nombre **Ordenacion.xam1**, en la que al igual que en el caso anterior (y en los próximos ejemplos) añadiremos un **DomainDataSource** y un **DataGrid**; pero en esta ocasión reduciremos el número de columnas del **DataGrid**, creándolas manualmente dentro de la etiqueta **Columns**, a la que añadiremos tantos controles **DataGridTextColumn** como columnas necesitemos en la cuadrícula de datos. La propiedad **Binding**, mediante una expresión de enlace a datos, será la encargada de obtener del **DomainDataSource** el valor correspondiente para cada columna.

Para ordenar los datos en el **DomainDataSource** emplearemos la etiqueta **SortDescriptors**, que representa una colección de objetos **SortDescriptor**; este tipo de objeto contiene el modo de ordenación por uno de los campos de la colección de entidades devuelta por el **DomainDataSource**.

En esta parte del ejemplo ordenaremos los resultados por los campos **BillingCountry**, **Billing-City** y **Total** (listado 4), estableciendo también un sentido de la ordenación distinto para cada uno, me-

```
<riaControls:DomainDataSource x:Name="ddsInvoices" QueryName="GetInvoices"
    AutoLoad="True">
    <riaControls:DomainDataSource.DomainContext>
        <domainctx:ChinookDomainContext />
    </riaControls:DomainDataSource.DomainContext>
    <riaControls:DomainDataSource.SortDescriptors>
        <riaControls:SortDescriptor PropertyPath="BillingCountry" Direction="Descending" />
        <riaControls:SortDescriptor PropertyPath="BillingCity" Direction="Ascending" />
        <riaControls:SortDescriptor PropertyPath="Total" Direction="Descending" />
    </riaControls:DomainDataSource.SortDescriptors>
</riaControls:DomainDataSource>
<!-- .... -->
<sdk:DataGrid x:Name="grdInvoices"
              ItemsSource="{Binding ElementName=ddsInvoices, Path=Data}"
              AutoGenerateColumns="False" Margin="5" Height="350">
    <sdk:DataGrid.Columns>
        <sdk:DataGridTextColumn Header="Factura" Binding="{Binding InvoiceId}" />
        <sdk:DataGridTextColumn Header="Cliente" Binding="{Binding CustomerId}" />
        <sdk:DataGridTextColumn Header="País" Binding="{Binding BillingCountry}" />
       <sdk:DataGridTextColumn Header="Ciudad" Binding="{Binding BillingCity}" />
       <sdk:DataGridTextColumn Header="Importe" Binding="{Binding Total}" />
    </sdk:DataGrid.Columns>
</sdk:DataGrid>
```

Listado 4

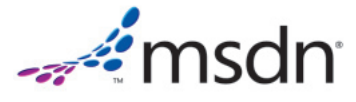

diante el atributo **Direction** de los objetos **SortDes-criptor**.

Apreciaremos los campos ordenados porque en su cabecera se muestra un pequeño indicador del sentido de la ordenación (figura 3). Si bien el propio control **DataGrid** permite por defecto ordenar una columna haciendo clic en su cabecera, la ordenación desde el **DomainDataSource**, como acabamos de comprobar, presenta como ventaja la posibilidad de ordenar por más de una columna simultáneamente.

## Ordenando desde code behind

Aunque la programación que habitualmente realicemos con el **DomainDataSource** sea eminentemente declarativa, también existe la posibilidad de implementar ciertos comportamientos desde *code behind*. Como muestra, añadiremos al diseñador de la página dos controles **TextBox**, dos **CheckBox** y un **Button** (listado 5), y en el evento **Click** de este último eliminaremos el orden establecido declarativamente en la página XAML. Seguidamente, crearemos dos nuevos objetos **SortDescriptor**, utilizando como campo de ordenación el valor de los **TextBox**, estableciendo el sentido del orden ascendente o descendente en función de si está marcado el **CheckBox** situado junto a cada **TextBox**. Finalmente, agregaremos estos objetos a la colección **DomainDataSource.SortDescriptors** (listado 6), con el resultado que vemos en la figura 4.

| 🔰 Prue  | bas con Do | mainDataSource | Inicio    | Presentación | Ordenación |
|---------|------------|----------------|-----------|--------------|------------|
|         |            |                |           |              |            |
|         | Order      | 1 CustomerId   | V Desce   | endente      |            |
|         | Order      | 2 Total        | Desce     | endente      |            |
|         |            |                | Ordenar   |              |            |
| Factura | Cliente 🕶  | País           | Ciudad    | Importe 🔺    |            |
| 189     | 51         | Sweden         | Stockholm | 6.93         | •          |
| 413     | 51         | Sweden         | Stockholm | 7.92         |            |
| 272     | 51         | Sweden         | Stockholm | 9.90         |            |
| 400     | 51         | Sweden         | Stockholm | 10.90        |            |
| 430     | 50         | Spain          | Madrid    | 2.97         |            |
| 117     | 50         | Spain          | Madrid    | 2.97         |            |
| 163     | 50         | Spain          | Madrid    | 3.96         |            |
| 351     | 50         | Spain          | Madrid    | 4.95         |            |
| 374     | 50         | Spain          | Madrid    | 5.94         |            |
| 404     | 50         | Spain          | Madrid    | 6.93         |            |
| 205     | 50         | Spain          | Madrid    | 7.92         |            |
| 132     | 49         | Poland         | Warsaw    | 0.99         |            |
| 306     | 49         | Poland         | Warsaw    | 3.96         |            |
| 210     | 40         | Beland         | Waraaw    | 4.05         |            |

Figura 4. Ordenación mediante controles de la página

```
<StackPanel Width="300" >
      <StackPanel Orientation="Horizontal">
          <TextBlock Text="Orden 1" Margin="0,2,5,0"
                     VerticalAlignment="Center" />
          <TextBox x:Name="txtOrden1" Margin="0,2,5,0" Width="100" />
          <CheckBox x:Name="chkDescendente1" Content="Descendente"
                    Margin="0,2,10,0" VerticalAlignment="Center" />
      </StackPanel>
      <StackPanel Orientation="Horizontal">
          <TextBlock Text="Orden 2" Margin="0,2,5,0"
                     VerticalAlignment="Center" />
          <TextBox x:Name="txtOrden2" Margin="0,2,5,0" Width="100" />
          <CheckBox x:Name="chkDescendente2" Content="Descendente"
                      Margin="0,2,10,0" VerticalAlignment="Center" />
      </StackPanel>
      <Button x:Name="btnOrdenar" Content="Ordenar" Margin="0,2,0,0"
              Width="100" HorizontalAlignment="Center"
              Click="btnOrdenar_Click" />
  </StackPanel>
  <!-- .... -->
Listado 5
```

```
private void btnOrdenar_Click(object sender, RoutedEventArgs e)
{
```

```
this.ddsInvoices.SortDescriptors.Clear();
```

- ? System.ComponentModel.ListSortDirection.Descending
- : System.ComponentModel.ListSortDirection.Ascending);

this.ddsInvoices.SortDescriptors.Add(oSortDesc1);

```
SortDescriptor oSortDesc2 = new SortDescriptor(this.txtOrden2.Text,
    this.chkDescendente2.IsChecked.Value
    ? System.ComponentModel.ListSortDirection.Descending
    : System.ComponentModel.ListSortDirection.Ascending);
```

this.ddsInvoices.SortDescriptors.Add(oSortDesc2);

Listado 6

}

#### **Filtrado**

Si necesitamos establecer una condición sobre los datos devueltos por el **DomainDataSource**, de modo que sólo visualicemos un subconjunto de los mismos, aplicaremos sobre este control uno o varios filtros, representados por la clase (etiqueta XAML) **FilterDes-criptor**, asignando a su propiedad **PropertyPath** el nombre del campo sobre el que se aplicará el filtro; la propiedad **Value** contendrá el valor del filtro, mientras que con la propiedad **Operator** (del tipo enumerado **FilterDescriptorLogicalOperator**) estableceremos el modo de aplicación del filtro (igual que, mayor que, menor o igual que, etc.). Todos los filtros deberán estar contenidos dentro de la etiqueta **FilterDescriptors** 

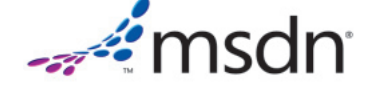

Listado 7

del **DomainDataSource**, que representa la colección de filtros creados en el control.

Para poner en práctica esta característica, después añadir una página con el nombre **Filtros.xaml** a nuestro proyecto y configurarla como en los anteriores casos, agregaremos una combinación de filtros por tres campos de las entidades manejadas por el **DomainDataSource** (listado 7).

| 🔰 Prue  | bas con De | omäikiiDataS | Gourtræsentació | in Ordenad | ción Filtros |
|---------|------------|--------------|-----------------|------------|--------------|
|         |            |              |                 |            |              |
| Factura | Cliente    | País         | Ciudad 🔺        | Importe    |              |
| 75      | 31         | Canada       | Halifax         | 4.95       |              |
| 177     | 31         | Canada       | Halifax         | 3.96       |              |
| 324     | 31         | Canada       | Halifax         | 3.96       |              |
| 342     | 30         | Canada       | Ottawa          | 3.96       |              |
| 386     | 30         | Canada       | Ottawa          | 3.96       |              |
| 308     | 30         | Canada       | Ottawa          | 4.95       |              |
| 124     | 30         | Canada       | Ottawa          | 3.96       |              |
|         |            |              |                 |            |              |

Figura 5. Datos filtrados mediante el DomainDataSource

Al poner en ejecución esta página, comprobaremos la efectividad del código que acabamos de escribir, ya que el número de registros mostrados por el **DataGrid** se reducirá de acuerdo con las condiciones establecidas en los filtros (figura 5).

Como hemos comprobado, existen diversos modos de combinar los filtros y sus propiedades, a fin de acotar los resultados devueltos por el **DomainDataSource**: un filtro único, varios filtros sobre distintos campos, una colección de valores separados por comas, etc. Pero supongamos que necesitamos crear un filtro sobre un mismo campo numérico que contemple varios valores; si intentamos poner dichos valores en una lista separada por comas obtendremos un error, aunque esto no significa que no podamos establecer dicho filtro, ya que la solución estriba en emplear un filtro independiente por cada valor, añadiendo en la declaración del control **DomainDataSource** el valor **Or** al atributo **FilterOperator** (listado 8).

No obstante, los ejemplos anteriores resultan muy rígidos, ya que establecen un valor fijo para el filtro sin poder cambiarlo, mientras que lo deseable en este tipo de situación sería dar al usuario la posibilidad de introducir dicho valor.

| 🔰 Prue    | ebas con D | omainD <b>āt</b> i | Source Presentaci | ón Ordenación | Filtros |
|-----------|------------|--------------------|-------------------|---------------|---------|
| Ciudad: M | a          |                    |                   |               |         |
| Factura   | Cliente    | País               | Ciudad            | Importe       |         |
| 4         | 25         | USA                | Madison           | 5.95          |         |
| 8         | 25         | USA                | Madison           | 6.93          |         |
| 23        | 25         | USA                | Madison           | 6.94          |         |
| 92        | 25         | USA                | Madison           | 9.91          |         |
| 117       | 50         | Spain              | Madrid            | 2.97          |         |
| 153       | 25         | USA                | Madison           | 10.89         |         |
| 158       | 25         | USA                | Madison           | 5.94          |         |
| 163       | 50         | Spain              | Madrid            | 3.96          |         |
| 105       | 50         | Spain              | Mauriu            | 3.90          |         |

Figura 6. Filtrando desde un control de la página

| <pre><riacontrols:domaindatasource <="" pre="" queryname="GetInvoices" x:name="ddsInvoices"></riacontrols:domaindatasource></pre> |                    |
|----------------------------------------------------------------------------------------------------|--------------------|
| FilterOperator="Or" AutoLoad="True">                                                                                              |                    |
| <pre><riacontrols:domaindatasource.domaincontext></riacontrols:domaindatasource.domaincontext></pre>                              |                    |
| <domainctx:chinookdomaincontext></domainctx:chinookdomaincontext>                                                                 |                    |
|                                                                                                    |                    |
| <riacontrols:domaindatasource.filterdescriptors></riacontrols:domaindatasource.filterdescriptors>                                 |                    |
| <pre><riacontrols:filterdescriptor <="" operator="IsEqualTo" pre="" propertypath="Total"></riacontrols:filterdescriptor></pre>    | " Value="3,96" />  |
| <pre><riacontrols:filterdescriptor <="" operator="IsEqualTo" pre="" propertypath="Total"></riacontrols:filterdescriptor></pre>    | " Value="7,92" />  |
| <pre><riacontrols:filterdescriptor <="" operator="IsEqualTo" pre="" propertypath="Total"></riacontrols:filterdescriptor></pre>    | " Value="10,90" /> |
| <pre></pre>                                                                                                    |                    |
|                                                                                                    |                    |
|                                                                                                    |                    |

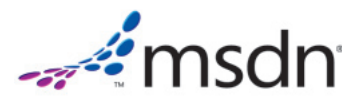

```
<riaControls:DomainDataSource.FilterDescriptors>
    <riaControls:FilterDescriptor
        PropertyPath="BillingCity"
        Operator="StartsWith"
        Value="{Binding ElementName=txtBillingCity,
        Path=Text}" />
    </riaControls:DomainDataSource.FilterDescriptors>
    <!-- .... -->
    <StackPanel Orientation="Horizontal" Margin="5">
        <TextBlock Text="Ciudad:"
            VerticalAlignment="Center" />
        <TextBocx x:Name="txtBillingCity" Width="200" />
    </stackPanel>
    <!-- .... -->
```

Podemos lograr este comportamiento desde el code behind de la página, como vimos en la ordenación de datos; sin embargo, en este caso optaremos por una solución distinta, pero igualmente efectiva (listado 9), consistente en enlazar la propiedad FilterDescriptor.Value con un control de la página que sea el que proporcione el valor de filtro, por ejemplo, un TextBox; empleando el operador de filtro StartsWith, para que los datos sean filtrados dinámicamente según escribimos (figura 6).

#### Agrupación de datos

Mediante el uso combinado de la colección **GroupDescriptors** y objetos **GroupDescriptor**, podemos agrupar los datos del **DomainDataSource** en base a un campo de la colección de entidades de este último, de forma que en el **DataGrid** todos los registros con el mismo valor para el campo de agrupamiento muestren una fila en la cuadrícula de datos a modo de cabecera para dicho campo; al hacer clic en esa fila de cabecera se contraerán o expandirán las filas dependientes (figura 7). Para conseguir esta funcionalidad, al declarar el grupo en el código de la página XAML, asignaremos el

<riaControls:DomainDataSource x:Name="ddsInvoices"
 QueryName="GetInvoices"
 AutoLoad="True">
 <riaControls:DomainDataSource.DomainContext>
 <domainctx:ChinookDomainContext />
 </riaControls:DomainDataSource.DomainContext>
 </riaControls:DomainDataSource.GroupDescriptors>

Listado 10

nombre del campo utilizando la propiedad **GroupDescriptor.PropertyPath**. Todas estas operaciones las realizaremos añadiendo una página al proyecto con el nombre **Grupos.xaml** (listado 10).

| Factura      | Cliente      | País         | Ciudad   | Importe |
|--------------|--------------|--------------|----------|---------|
| 411          | 7            | Austria      | Vienne   | 3.97    |
| BillingCou   | intry: Belgi | um (7 item:  | s)       |         |
| 423          | 8            | Belgium      | Brussels | 0.99    |
| 333          | 8            | Belgium      | Brussels | 13.88   |
| 334          | 8            | Belgium      | Brussels | 3.96    |
| 453          | 8            | Belgium      | Brussels | 11.89   |
| 208          | 8            | Belgium      | Brussels | 2.97    |
| 76           | 8            | Belgium      | Brussels | 6.93    |
| 7            | 8            | Belgium      | Brussels | 3.96    |
| ▷ BillingCou | intry: Brazi | l (45 items) | )        |         |
| BillingCou   | intry: Cana  | da (61 item  | is)      |         |
| BillingCou   | intry: Chile | (9 items)    |          |         |
| 24           | 57           | Chile        | Santiago | 7.92    |
| 14           | 57           | Chile        | Santiago | 6.94    |

Figura 7. Datos agrupados en el DataGrid mediante el DomainDataSource

Si añadimos varios objetos **GroupDescriptor** (listado 11) conseguiremos un agrupamiento anidado a varios niveles (figura 8).

```
<riaControls:DomainDataSource.GroupDescriptors>
    <riaControls:GroupDescriptor
        PropertyPath="BillingCountry" />
        <riaControls:GroupDescriptor
        PropertyPath="BillingCity" />
        </riaControls:DomainDataSource.GroupDescriptors>
```

Listado 11

También podemos realizar la operación de expandir/contraer los grupos desde *code behind*, lo cual confiere a nuestra aplicación una mayor flexibilidad. Si por ejemplo añadimos un **CheckBox** a la página (listado 12), en su evento **Click** (listado 13) obtenemos, de la propiedad **DomainDataSource.Data**, los datos en forma del tipo **ICollectionView**. Recorriendo la colección **ICollectionView.Groups**, por cada uno de los objetos **CollectionViewGroup** que ésta contiene podremos expandir o contraer el grupo en el **DataGrid** llamando a los métodos **CollapseRowGroup** o **ExpandRowGroup** de este control, pasándoles como parámetro el objeto **CollectionViewGroup**. Previamente ejecutaremos el método **DataGrid.ScrollIntoView** para posicionarnos en el grupo requerido (figura 9).

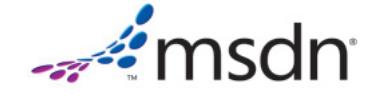

| -      | Factura      | Cliente    | País         | Ciudad   | Importe |   |
|--------|--------------|------------|--------------|----------|---------|---|
| 🔺 Bill | ingCountry:  | Argentina  | (5 items)    |          |         | - |
| Þ      | BillingCity: | Buenos Ai  | res (5 items | s)       |         |   |
| 🔺 Bill | ingCountry:  | Australia  | (4 items)    |          |         |   |
|        | BillingCity: | Sidney (4  | items)       |          |         |   |
|        | 168          | 55         | Australia    | Sidney   | 0.99    |   |
|        | 265          | 55         | Australia    | Sidney   | 2.97    |   |
|        | 119          | 55         | Australia    | Sidney   | 8.91    |   |
|        | 121          | 55         | Australia    | Sidney   | 6.93    |   |
| 🔺 Bill | ingCountry:  | Austria (7 | items)       |          |         |   |
| Þ      | BillingCity: | Vienne (7  | items)       |          |         |   |
| 🔺 Bill | ingCountry:  | Belgium (  | 7 items)     |          |         |   |
|        | BillingCity: | Brussels ( | 7 items)     |          |         |   |
|        | 333          | 8          | Belgium      | Brussels | 13.88   |   |
|        | 334          | 8          | Belgium      | Brussels | 3.96    |   |
|        | 423          | 8          | Belgium      | Brussels | 0.99    | - |

Figura 8. Grupos anidados.

#### Selección mediante parámetros

Además del código generado automáticamente por el servicio de dominio, podemos escribir nuestros propios métodos en dicho servicio, que retornen los datos en función de los parámetros que reciban, por lo que necesitamos disponer en el **DomainDataSource** de algún tipo de mecanismo que nos permita enviar los valores

```
<CheckBox x:Name="chkContraer"
Content="Contraer grupos"
HorizontalAlignment="Center"
Margin="5"
Click="chkContraer_Click" />
```

Listado 12

| priva<br>{ | ate void chkContraer_Click(object sender, RoutedEventArgs e)                                                                             |
|------------|----------------------------------------------------------------------------------------------------|
| <b>`</b> 1 | <pre>ICollectionView oCollectionView = (ICollectionView)this.ddsInvoices.Data;</pre>                                                     |
| 1          | if ((bool)this.chkContraer.IsChecked)                                                                                                    |
| 1          | <pre>foreach (CollectionViewGroup oCollectionViewGroup in oCollectionView.Groups) </pre>                                                 |
|            | <pre>this.grdInvoices.ScrollIntoView(oCollectionViewGroup, null); this.grdInvoices.CollassBowGroup(oCollectionViewGroup, true);</pre>    |
|            | }                                                                                                    |
|            | }<br>else<br>r                                                                                                    |
| 1          | <pre>foreach (CollectionViewGroup oCollectionViewGroup in oCollectionView.Groups) {</pre>                                                |
|            | <pre>this.grdInvoices.ScrollIntoView(oCollectionViewGroup, null);<br/>this.grdInvoices.ExpandRowGroup(oCollectionViewGroup, true);</pre> |
|            | }                                                                                                    |
| }          |                                                                                                    |

Listado 13

de tales parámetros cuando el método a utilizar en este control así lo requiera.

Para crear un parámetro utilizaremos la clase **Parameter**, asignando a la propiedad **ParameterName** el nombre del parámetro perteneciente al método, mientras que en la propiedad **Value** asignaremos el valor que recibirá el parámetro. Los parámetros tendrán que estar contenidos dentro de la colección **DomainData-Source.QueryParameters**.

|   |             |             | <b>V</b>     | Contraer grupos |         |   |
|---|-------------|-------------|--------------|-----------------|---------|---|
|   | Factura     | Cliente     | País         | Ciudad          | Importe |   |
| Þ | BillingCoun | try: Denm   | ark (6 item  | is)             |         | - |
| ⊳ | BillingCoun | try: Finlan | d (11 items  | s)              |         |   |
| ⊳ | BillingCoun | try: France | e (35 items  | )               |         |   |
| ⊳ | BillingCoun | try: Germa  | any (42 iter | ms)             |         |   |
| ⊳ | BillingCoun | try: Hunga  | ary (4 items | s)              |         |   |
| ⊳ | BillingCoun | try: India  | (9 items)    |                 |         |   |
| ⊳ | BillingCoun | try: Irelan | d (11 items  | s)              |         |   |
| ⊳ | BillingCoun | try: Italy  | 9 items)     |                 |         |   |
| ⊳ | BillingCoun | try: Nethe  | rlands (7 it | ems)            |         |   |
| ⊳ | BillingCoun | try: Norwa  | y (9 items   | )               |         |   |
| ₽ | BillingCoun | try: Poland | d (8 items)  |                 |         |   |
| ⊳ | BillingCoun | try: Portug | al (14 item  | ns)             |         |   |
| ⊳ | BillingCoun | try: Spain  | (7 items)    |                 |         |   |
| ⊳ | BillingCoun | try: Swede  | en (7 items  | )               |         |   |
| ⊳ | BillingCoun | try: United | l Kingdom    | (24 items)      |         |   |
| Þ | BillingCoun | try: USA (  | 103 items)   |                 |         |   |

Figura 9. DataGrid con todos los grupos contraídos

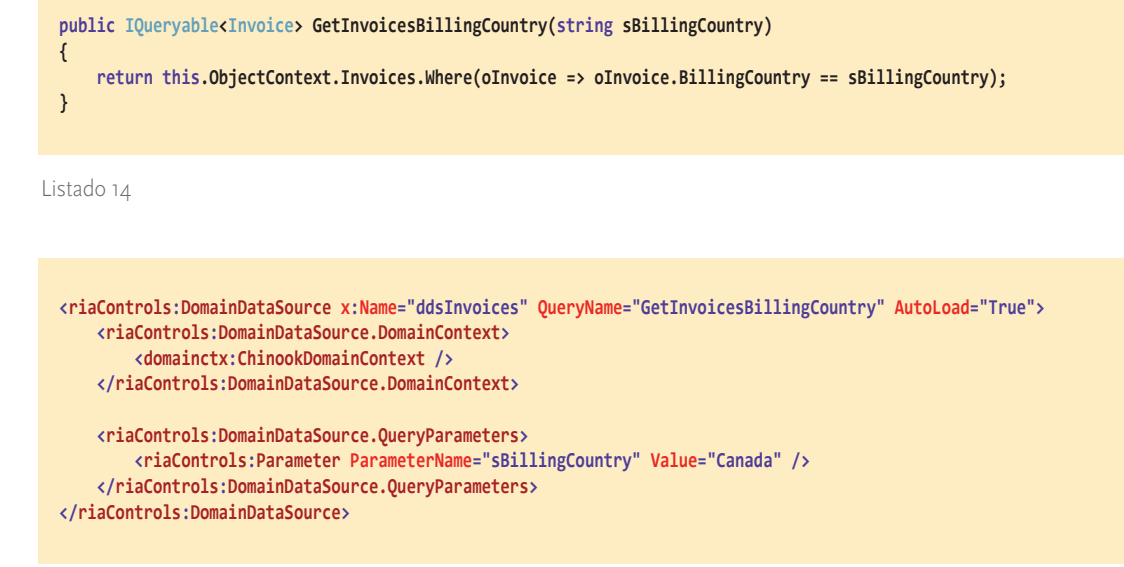

Para ilustrar el uso de parámetros mediante un ejemplo, añadiremos al servicio de dominio el método **GetInvoicesBillingCountry** (listado 14), que recibe un parámetro con el que devuelve las entidades **Invoice** que tengan dicho valor en la propiedad **BillingCountry**. A continuación, añadiremos al proyecto la página **Parametros.xaml**, agregando a ésta un **DomainDataSource** con el nombre del método recién creado en la propiedad **QueryName**, y la definición de un parámetro para dicho método (listado 15). Los datos resultantes se ajustarán al valor del parámetro (figura 10).

Por otro lado, al igual que ocurre con los filtros, mediante una expresión de enlace a datos (listado 16) po-

| Factura | Cliente | País   | Ciudad      | Importe |
|---------|---------|--------|-------------|---------|
| 13      | 33      | Canada | Yellowknife | 5.94    |
| 25      | 3       | Canada | Montréal    | 3.96    |
| 51      | 15      | Canada | Vancouver   | 5.95    |
| 55      | 31      | Canada | Halifax     | 6.94    |
| 57      | 30      | Canada | Ottawa      | 7.92    |
| 61      | 15      | Canada | Vancouver   | 2.97    |
| 63      | 3       | Canada | Montréal    | 10.89   |
| 64      | 15      | Canada | Vancouver   | 5.94    |
| 70      | 29      | Canada | Toronto     | 2.97    |
|         |         |        | 11 P.C      |         |

Figura 10. Datos resultantes del método parametrizado

demos conseguir que el usuario, a través de un control de la página, sea quien introduzca el valor del parámetro (figura 11).

|         | País Ita | y     |        |         |
|---------|----------|-------|--------|---------|
| Factura | Cliente  | País  | Ciudad | Importe |
| 43      | 47       | Italy | Rome   | 5.94    |
| 120     | 47       | Italy | Rome   | 2.97    |
| 182     | 47       | Italy | Rome   | 3.97    |
| 243     | 47       | Italy | Rome   | 7.92    |
| 258     | 47       | Italy | Rome   | 11.89   |
| 302     | 47       | Italy | Rome   | 2.97    |
| 338     | 47       | Italy | Rome   | 3.97    |
| 444     | 47       | Italy | Rome   | 4.95    |
| 457     | 47       | Italy | Rome   | 7.93    |

Figura 11. Envío del parámetro desde un control de la página

## Paginación

Si tenemos que trabajar con una cantidad considerable de entidades, resultará recomendable su visualización paginada en el **DataGrid**, facilitando así la consulta al usuario. No obstante, el trabajo con este modo de visualización no depende única y exclusivamente del **Da**-

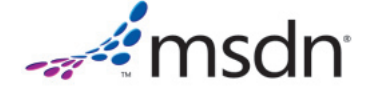

```
<riaControls:DomainDataSource x:Name="ddsInvoices"
     OueryName="GetInvoicesBillingCountry"
    AutoLoad="True">
    <riaControls:DomainDataSource.DomainContext>
        <domainctx:ChinookDomainContext />
    </riaControls:DomainDataSource.DomainContext>
   <riaControls:DomainDataSource.QueryParameters>
        <riaControls:Parameter
         ParameterName="sBillingCountry"
          Value="{Binding
             ElementName=txtBillingCountry,Path=Text}" />
    </riaControls:DomainDataSource.QueryParameters>
</riaControls:DomainDataSource>
<!-- .... -->
<StackPanel Orientation="Horizontal"
            HorizontalAlignment="Center">
    <TextBlock Text="País" Margin="5" />
   <TextBox x:Name="txtBillingCountry" Width="200"
             Margin="5" />
</StackPanel>
```

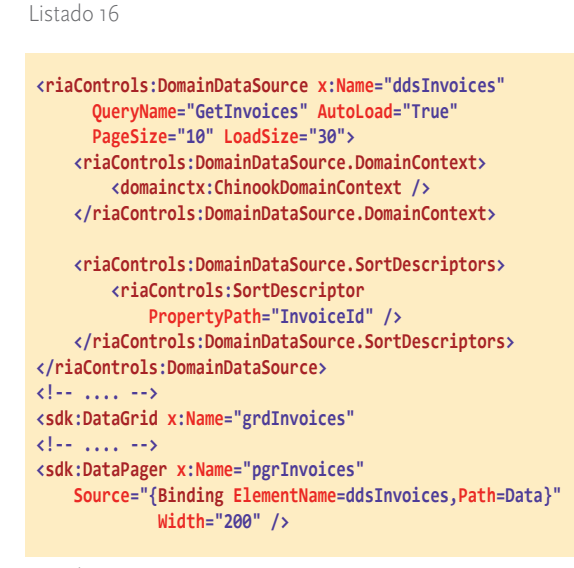

**taGrid**, sino que también recae sobre el **DomainData-Source** y el control **DataPager**. Para aplicar esta característica, añadiremos al proyecto de ejemplo una nueva página llamada **Paginacion.xaml**.

#### Cliente Ciudad Factura 🔺 País Importe 261 37 Frankfurt Germany 1.98 262 5 Czech Republic Praque 6.94 263 26 USA Fort Worth 5 95 264 27 USA 5.94 Tucson 265 55 Sidney 2.97 Australia 266 43 France Diion 2.97 267 39 France Paris 3.96 268 54 United Kingdom Edinburgh 9.91 269 6 Czech Republic Praque 4.96 270 20 USA Mountain View 6.94

Figura 12. Paginación de datos

En las propiedades **PageSize** y **LoadSize** (listado 17), pertenecientes al **DomainDataSource**, estableceremos respectivamente la cantidad de elementos a mostrar por página y la cantidad de elementos a cargar. El **DataPager** se encargará de proporcionar la interfaz de usuario para navegar por las páginas mostradas en el **DataGrid**. Precisamente por el hecho de utilizar el **DataPager**, hemos de definir un orden en el **DomainDataSource** para que la paginación funcione adecuadamente, debido a que Entity Framework no soporta paginación si no tiene establecido previamente un orden sobre los datos (figura 12).

#### Conclusiones

En este artículo hemos abordado las principales posibilidades que ofrece el **DomainDataSource**, un interesante componente de WCF RIA Services, que facilita la interacción con los datos entre la interfaz de usuario y el servicio/contexto de dominio de la aplicación. Para aquellos lectores interesados en seguir profundizando en todos los aspectos del funcionamiento de este componente, les recomendamos visitar el blog de **Jeff Handley** [5], uno de los principales miembros de su equipo de desarrollo.

#### Referencias

| C |    | WCF RIA Services: https://www.silverlight.net/getstarted/riaservices.                                           |
|---|----|----------------------------------------------------------------------------------------------------|
| E | 2  | Blanco, Luis Miguel. "Acceso a datos en Silverlight con WCF RIA Services". En dotNetManía nº 68, marzo de 2010. |
| C | 3  | Silverlight 4 Tools for Visual Studio 2010 y Silverlight Toolkit: https://www.silverlight.net/getstarted.       |
| C | 4] | Base de datos Chinook: http://chinookdatabase.codeplex.com.                                                     |
| C | 5  | Blog de Jeff Handley: http://jeffhandley.com.                                                                   |
| E | 6  | Recursos para desarrolladores en MSDN: http://msdn.microsoft.com/es-ES/.                                        |

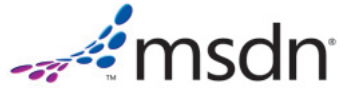